# Cotar itens solicitados

### Pré-requisito

Configuração de Compras - E-Procurement (CCESU000) Aba Cotação (CCESU000TAB4) Aba Portal E-Procurement (CCESU000TAB5) Cadastro de Perfil do Comprador (CCESU015)

## Visão Geral

Este processo permite ao comprador realizar cotações dos itens solicitados para compra.

### Fluxo do Processo

| (      | O comprador acessa ao programa Central de Compras (CCESU100) para consultar os itens solicitados. São exibidos os dados do perfil<br>do comprador e selecionadas as etapas do processo de compra.                |
|--------|----------------------------------------------------------------------------------------------------|
| 1<br>ł | Na aba Aba Compras (CCESU100TAB1), o comprador verifica se há itens disponíveis na etapa "Itens de Solicitação Liberados". Se nouver, clica na descrição da opção.                                               |
| C<br>F | O programa Análise de Aquisição de Solicitações (CCESU060) é apresentado com os itens de solicitação relacionados às famílias de<br>oroduto configuradas para o perfil do comprador.                             |
| (      | O comprador seleciona os itens da solicitação para cotação e aciona o botão "Cotar".                                                                                                    |
| E      | É apresentado o programa Agrupamento de Itens para Cotação (CCESU064) com os itens da solicitação marcados.                                                                                                    |
| (      | O comprador aciona o botão "Confirmar" desta tela.                                                                                                    |
| (<br>i | O programa Requisição de Cotação (CCESU063) é exibido para selecionar os fornecedores que devem receber o convite para a cotação,<br>nformar o prazo de retorno e a descrição complementar ao e-mail da cotação. |
| (      | O comprador aciona o botão "Enviar".                                                                                                    |
| E      | É gerado o número da cotação e o e-mail de requisição de cotação é enviado aos fornecedores selecionados.                                                                                                    |
|        |                                                                                                    |

Fluxograma

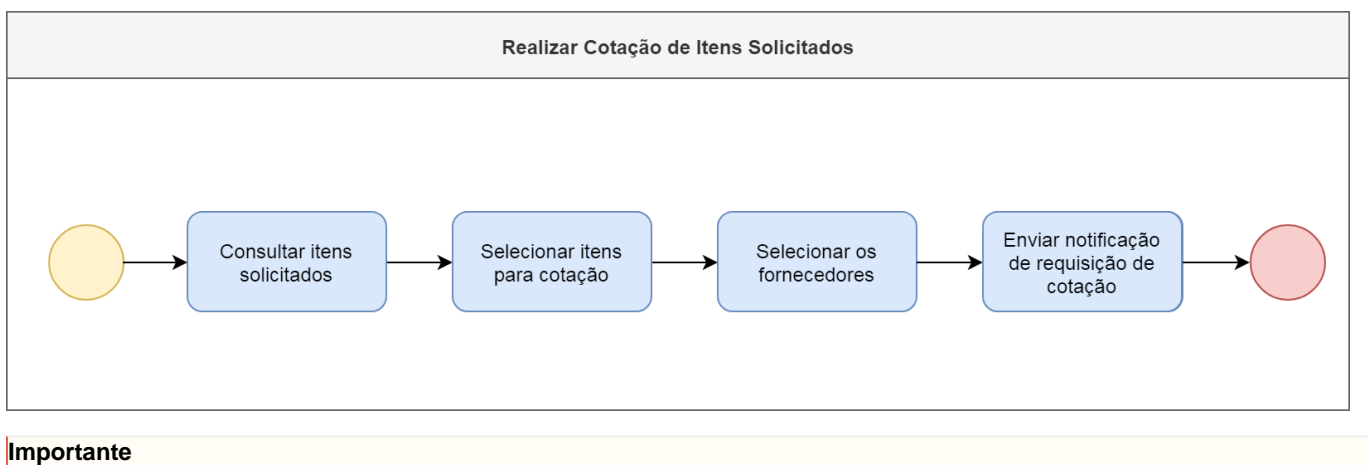

Este processo está abrigado na etapa "Cotar Itens Solicitados" dos processos Emissão de Pedido de Compra a partir de Solicitação de Compra e Cotação e Emissão de Pedido de Compra a partir de Solicitação de Orçamento e Cotação.

# Exportar PDF

Esse conteúdo foi útil?

Sim Não